# **ViewSonic**®

**G810** 

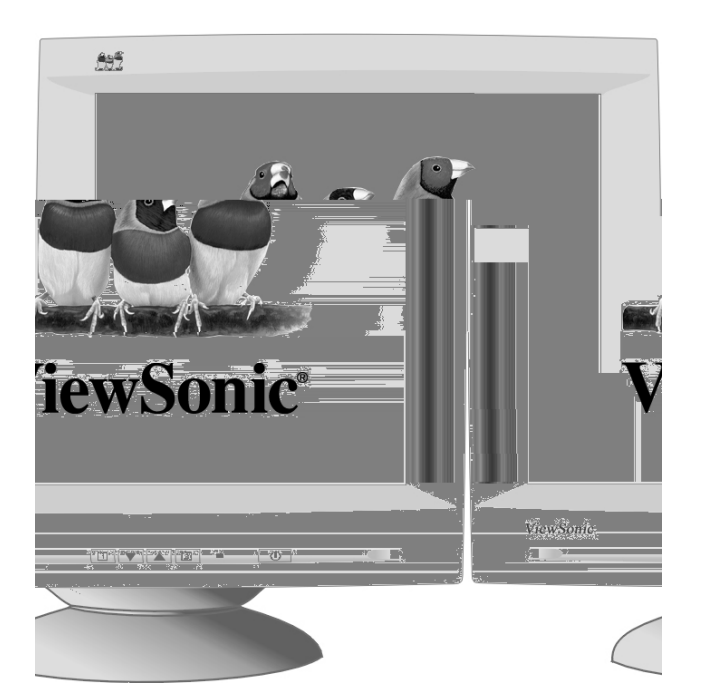

With Plug & Play X 21'' (20'' Viewable Diagonal)

# **Color Monitor**

**User Guide** Guide de l'utilisateur **Benutzerhandbuch** Guía del usuario Guida dell'utente Guia do usuário Användarhandbok Käyttöopas Руководство пользователя Podręcznik użytkownika ユーザーズ ガイド 使用手册 使用手册 사용자 안내서

دليل المستخدم

# Contents

| Product Registration | 2 |
|----------------------|---|
| For Your Records     | 2 |

### **Getting Started**

| Package Contents   | 3 |
|--------------------|---|
| Precautions        | 3 |
| Quick Installation | 4 |

### **Using the Monitor**

| Setting the Timing Mode    | 5 |
|----------------------------|---|
| Adjusting the Screen Image | 6 |

### **Other Information**

| 12 |
|----|
| 13 |
| 14 |
| 15 |
| 16 |
|    |

### Appendix

| Safety Guidelines                 | 17 |
|-----------------------------------|----|
| Compliance Information for U.S.A. |    |
| CE Conformity for Europe only     | 18 |

Copyright © ViewSonic Corporation, 2004. All right reserved.

Macintosh and Power Macintosh are registered trademarks of Apple Computer, Inc.

Microsoft, Windows, Windows NT, and the Windows logo are registered trademarks of Microsoft Corporation in the United States and other countries.

ViewSonic, the three birds logo, OnView, ViewMatch, and ViewMeter are registered trademarks of ViewSonic Corporation.

VESA is a registered trademark of the Video Electronics Standards Association. DPMS and DDC are trademarks of VESA.

ENERGY STAR<sup>®</sup> is a registered trademark of the U.S. Environmental Protection Agency (EPA).

As an ENERGY STAR<sup>®</sup> partner, ViewSonic Corporation has determined that this product meets the ENERGY STAR<sup>®</sup> guidelines for energy efficiency.

Disclaimer: ViewSonic Corporation shall not be liable for technical or editorial errors or omissions contained herein; nor for incidental or consequential damages resulting from furnishing this material, or the performance or use this product.

In the interest of continuing product improvement, ViewSonic Corporation reserves the right to change product specifications without notice. Information in this document may change without notice.

No part of this document may be copied, reproduced, or transmitted by any means, for any purpose without prior written permission from ViewSonic Corporation.

#### **Product Registration**

To meet your future needs, and to receive any additional product information as it becomes available, please register your monitor's warranty on the Internet at: **www.viewsonic.com** 

#### **For Your Records**

Product Name: Model Number: Document Number: Serial Number: Purchase Date:

ViewSonic G810 VCDTS23852-M/P/A/E/G A-CD-G810-6

ViewSonic G810 2

# **Getting Started**

Congratulations on your purchase of a ViewSonic G810 color monitor. *Important!* Save the original box and all packing material for future shipping needs.

**NOTE:** The word "Windows" in this user guide refers to the following Microsoft operating systems: Windows '95, Windows NT, Windows '98, Windows 2000, Windows Me (Millennium), and Windows XP.

**NOTE:** This product was designed for operation in the magnetic fields of the hemisphere where it was purchased.

# **Package Contents**

Your G810 package includes:

- G810 monitor
- DB-15 video cable
- Power cord
- ViewSonic Wizard CD-ROM

**NOTE:** The CD jacket contains the Quick Start Guide, and the CD includes the User Guide PDF files and INF/ICM display optimization files. The INF file ensures compatibility with Windows operating systems, and the ICM file (Image Color Matching) ensures accurate on-screen colors. ViewSonic recommends that you install both files.

## **Precautions**

- For best viewing conditions sit at least 18" from the monitor.
- AVOID TOUCHING THE SCREEN WITH YOUR FINGERS. Oils from the skin are difficult to remove.
- NEVER REMOVE THE REAR COVER. The monitor contains highvoltage parts. You may suffer serious injury if you touch these parts.
- Avoid exposing the monitor to direct sunlight or another heat source. The monitor should be facing away from direct sunlight to reduce glare.
- Do not place your monitor near a source of water or moisture.

- Place your monitor in a well ventilated area. Do not place anything on the monitor that blocks the ventilation slots or prevents adequate dissipation of heat.
- Do not place heavy objects on the monitor, video cable, or power cord.
- If smoke, abnormal noise, or strange odor is present, immediately switch the monitor off and call your dealer or ViewSonic. It is dangerous to operate your monitor under these conditions.
- Keep the monitor away from magnets, motors, transformers and televisions.

# **Quick Installation**

#### 1 Connect video cable

Make sure both the monitor and computer are powered OFF.

Connect the video cable to the computer, then to the monitor.

*Macintosh users:* Models older than G3 require a Macintosh adapter. Attach the adapter to the computer and plug the video cable into the adapter.

To order a ViewSonic<sup>®</sup> Macintosh adapter, contact ViewSonic. See *Customer Support* in this user guide.

#### 2 Connect power cord

Connect the power cord from the monitor to a properly grounded AC outlet.

#### **3 Power-ON monitor and computer**

Power-ON the monitor, then power-ON the computer. This sequence (monitor before computer) is very important.

**NOTE:** At this point Windows 98 users may receive a message asking them to install the G810 INF file.

#### 4 Install INF and ICM files

<u>For CD-ROM</u>: Insert your auto-start CD-ROM, select "Monitor Drivers," and follow the on-screen instructions.

<u>For diskette</u>: Insert your diskette and run **install.exe.** Follow the on-screen instructions.

#### 5 Windows users: Set the Timing

Mode (resolution and refresh rate)

*Example:* 1024 X 768 @ 75Hz.

For instructions on changing the resolution and refresh rate, see the user guide for your computer's graphics card.

### Installation is complete. Enjoy your new G810 monitor!

To be best prepared for any future customer service needs:

Write the serial number (see back of the monitor) in *"For your Records"* on page 1 of this guide.

Register the warranty of your monitor on the Internet at:

#### www.viewsonic.com/registration/

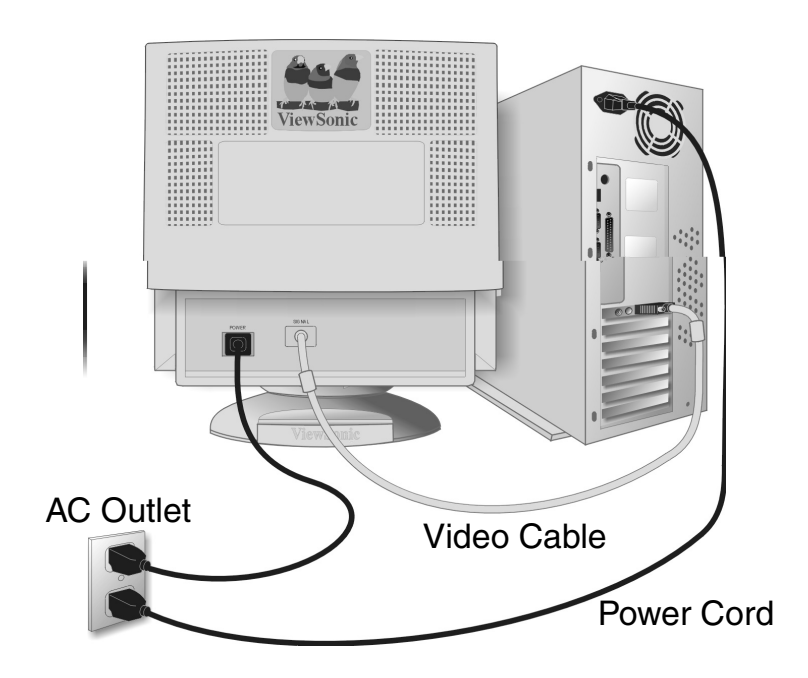

# **Using the Monitor**

# **Setting the Timing Mode**

Setting the timing mode is important for maximizing the quality of the screen image and minimizing eye strain. The **timing mode** consists of the **resolution** (example 1280 x 1024) and **refresh rate** (or vertical frequency; example 75 Hz). After setting the timing mode, use the OnView<sup>®</sup> controls to adjust the screen image.

The recommended timing modes for this monitor are: VESA 1024 x 768 @ 75 Hz and VESA 1600 x 1200 @ 75 Hz.

To set the Timing Mode:

- 1 <u>Set the resolution</u>: Right-click on the Windows<sup>®</sup> desktop > Properties > Settings > Desktop or Screen Area > set the resolution.
- 2 <u>Set the refresh rate</u>: See your graphic card's user guide for instructions.

**NOTE:** To minimize the adjustments required for an optimal screen **image**, select a timing mode from the **Preset Timing Modes** table below.

### **Preset Timing Modes**

| VESA 1024 x 768 @ 75 Hz Macintosh 640 x 480 @ 67 Hz |
|-----------------------------------------------------|
|-----------------------------------------------------|

**WARNING:** Do NOT set the graphics card in your computer to exceed the maximum refresh rate for each resolution (see below). <u>Doing so may result in permanent damage to your monitor</u>.

### Timing Modes with Maximum Refresh Rates

2048 x 1536 NI @ 60 Hz 1920 x 1440 NI @ 64 Hz 1600 x 1200 NI @ 77 Hz 1280 x 1024 NI @ 90 Hz

1152 x 870 NI @ 105 Hz 1024 x 768 NI @ 118 Hz 800 x 600 NI @ 149 Hz 640 x 480 NI @ 180 Hz

(NI = Non Interlaced)

# **Adjusting the Screen Image**

Beginning with the Main Menu shown below, use the buttons on the front control panel to adjust the OnView<sup>®</sup> controls which display on the screen. The OnView controls are explained in the four steps at the top of the next page and are further explained on pages 8-11.

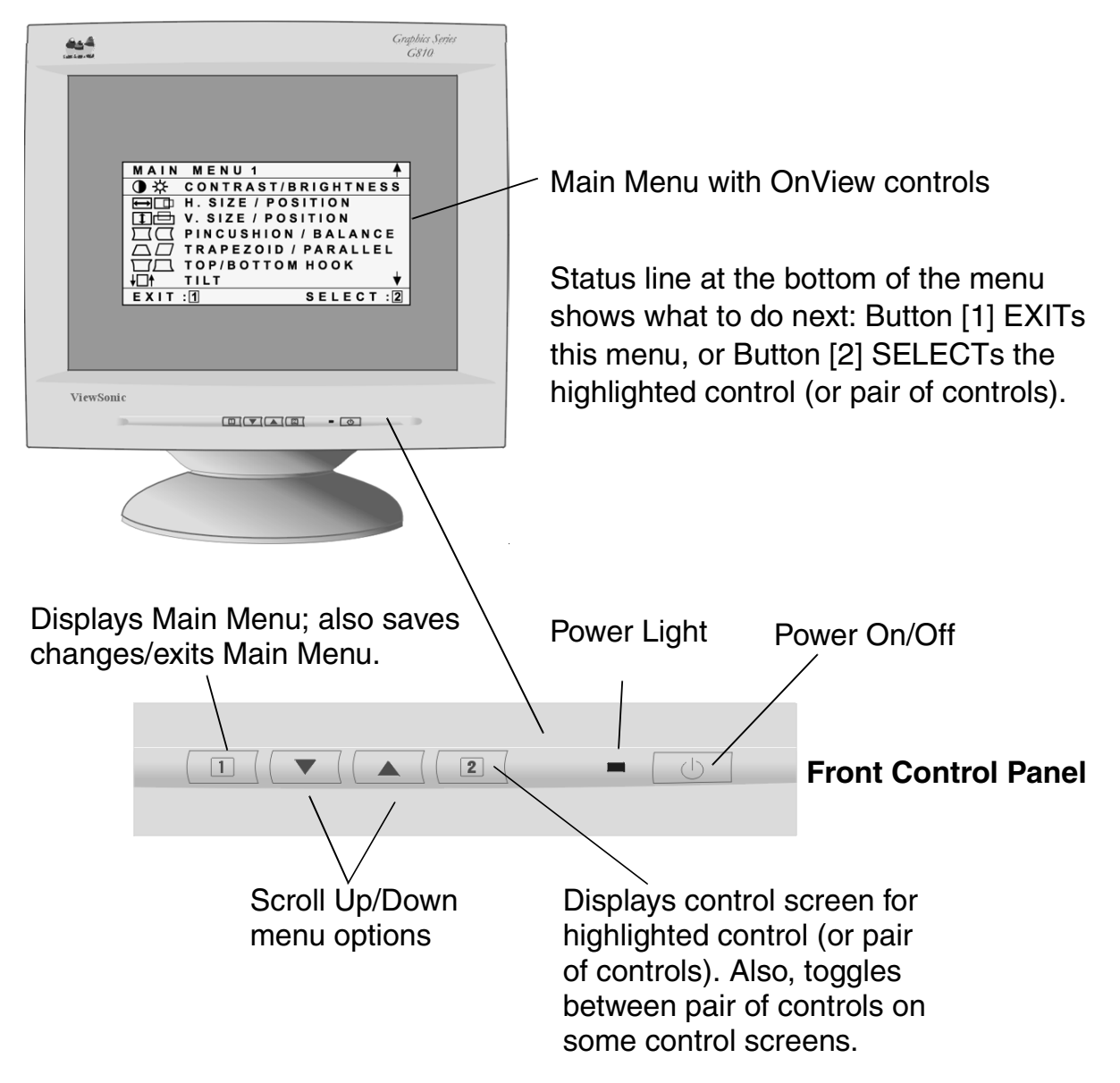

\* The monitor <u>automatically</u> *degausses* each time you turn it on, removing the buildup of magnetic fields that can affect color purity and convergence. To prevent possible damage, if you turn the monitor off, then immediately on again, wait 20 minutes before doing this again. **Do not** turn the **monitor on and off repeatedly.** To <u>manually</u> degauss the monitor, see the instructions on page 9.

### To adjust the screen image:

**1** To display the Main Menu (parts 1 and 2 shown below), press button [1].

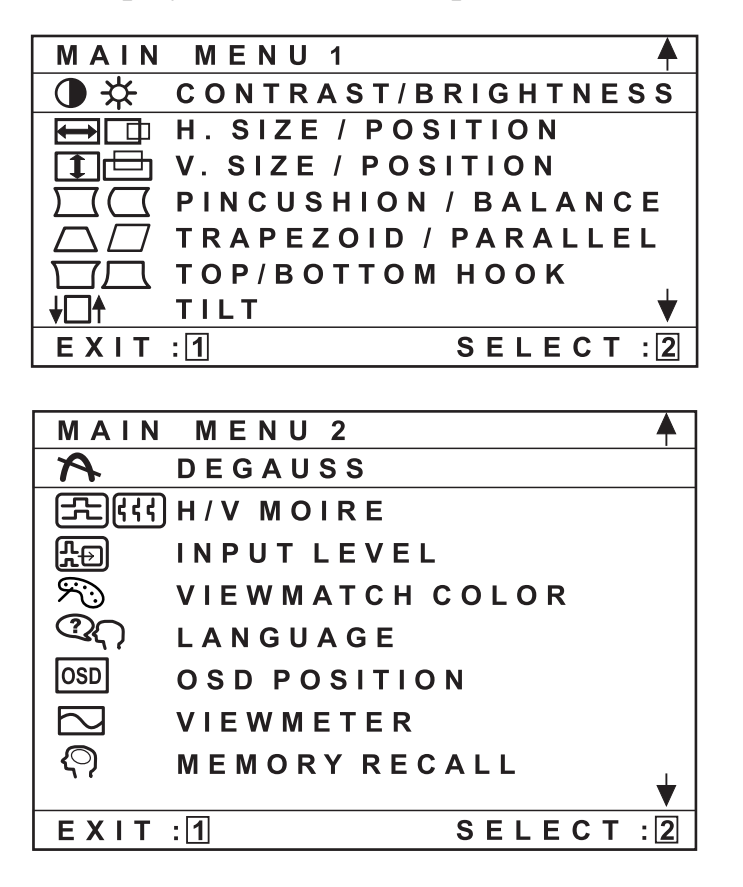

2 To select a control you want to adjust, press the arrow buttons on the front control panel of your monitor (▼▲) and scroll through the choices. When the control you want to adjust is highlighted, press button [2].

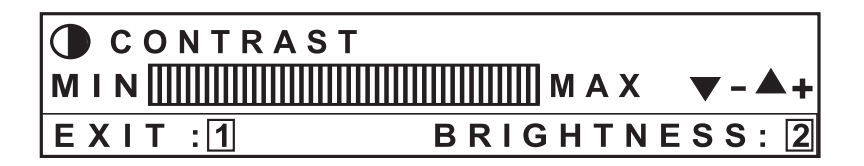

**NOTE:** Some controls on the Main Menu are listed in pairs, such as Contrast/Brightness. Press button [2] to toggle between control pairs after displaying a control screen.

- **3** To adjust the selected control, press the arrow buttons  $(\mathbf{\nabla} \mathbf{\Delta})$ .
- **4** To save the control setting and Exit the menu, press button [1] *twice*.

### **Main Menu Controls**

The menu items shown below can be adjusted by using the arrow buttons  $(\blacktriangle \nabla)$  on the front of your monitor.

| Control               | Explanation                                                                                                    |
|-----------------------|----------------------------------------------------------------------------------------------------|
|                       | <b>Contrast</b> adjusts the difference between the image background (black level) and the foreground (white level).                     |
|                       | Shortcut: Before displaying the Main Menu, press $\checkmark$ or $\blacktriangle$ to display the Contrast/Brightness control screen.    |
| *                     | <b>Brightness</b> adjusts the background black level of the screen image.                                                               |
|                       | Shortcut: Before displaying the Main Menu, press $\triangledown$ or $\blacktriangle$ to display the Contrast/Brightness control screen. |
| $\longleftrightarrow$ | Horizontal Size adjusts the width of the screen image.                                                                                  |
|                       | Horizontal Position moves the screen image left or right.                                                                               |
| 1                     | Vertical Size adjusts the height of the screen image.                                                                                   |
| ⊟                     | Vertical Position moves the screen image up or down.                                                                                    |
|                       | <b>Pincushion</b> straightens curves along the vertical edges of the screen image that bow inward or outward.                           |
|                       | <b>Pin Balance</b> straightens curves along the vertical edges of the screen image that bow in the same direction.                      |
| $\square$             | <b>Trapezoid</b> makes the vertical edges of the screen image parallel.                                                                 |
|                       | Parallel slants the vertical edges of the screen image.                                                                                 |
|                       | <b>Top Hooking</b> straightens the top corners of the screen image.                                                                     |
|                       | <b>Bottom Hooking</b> straightens the bottom corners of the screen image.                                                               |
| ¥□↑                   | Tilt rotates the entire screen image.                                                                                                   |

### Control Explanation (Continued)

A

**Degauss** removes the build-up of magnetic fields that can cause irregular colors to appear around the edges of screen images. Your monitor will degauss **automatically** each time you power it on.

To degauss your monitor **manually**, select Degauss on the on-screen menu and press button [2].

**Important:** *Do not degauss repeatedly. Doing so can be harmful to the monitor.* Wait at least 20 minutes before using this control again.

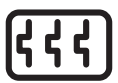

**H. Moire** (Horizontal Moire) reduces vertical interference patterns that appear as ripples, waves, or unwanted background color textures.

**NOTE:** Interference patterns of this type are most noticeable when viewing images having closely spaced lines or finely detailed patterns.

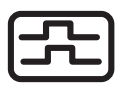

**V. Moire** (Vertical Moire) reduces horizontal interference patterns that appear as ripples, waves, or unwanted background color textures.

**NOTE:** Interference patterns of this type are most noticeable when viewing images having closely spaced lines or finely detailed patterns.

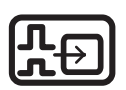

**Input Level** displays the voltage level of the video signal. **NOTE:** the default selection is 0.7 Volts.

#### **Explanation (Continued)**

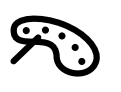

**ViewMatch® Color** provides several color options: three preset color temperatures and User Color, which allows you to adjust red (R), green (G), and blue (B). The factory setting for this product is 9300K (9300 Kelvin).

| 🔊 VIEWMATCH COLOR | <b></b> |
|-------------------|---------|
| 9300K             |         |
| 6500K             |         |
| 5000K             |         |
| USER COLOR        | . ↓     |
| EXIT:1            |         |

9300K — Adds blue to the screen image for corler white (oten used in office settings with fluorescent lighting).
6500K — Adds red to the screen image for warmer white and richer red.

**5000K** — Adds blue and green to the screen image.

**User Color** — Individual adjustments for red, green, and blue.

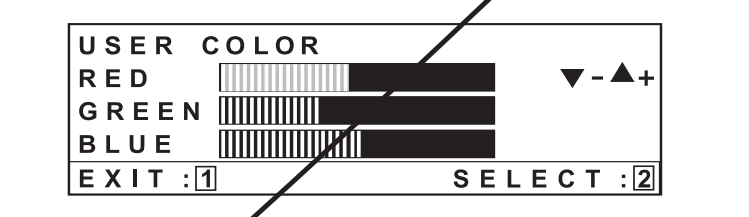

**Language** allows you to choose from among several languages for the menus and control screens. English, French, German, Italian, and Spanish.

**OSD Position** allows you to move the OnView menus and control screens horizontally and vertically.

**ViewMeter**<sup>®</sup> displays information about the video signal soming from your computer's graphics card. This includes: the **refresh rate** (or Vertical Frequency, displayed as "FV") and the **scan rate** (or Horizontal Frequency, displayed as "FH").

| Control                      | Explanation (Continued)                                                                                                    |
|------------------------------|----------------------------------------------------------------------------------------------------|
| $\langle \mathbf{O} \rangle$ | <b>Memory Recall</b> returns adjustments to the original factory settings if the product is operating in a Preset Timing Modes (see the table at the bottom of page 12). |
|                              | Exception: This control does not affect changes made with                                                                                                    |

the User Color control.

# **Other Information**

# **Specifications**

| CRT                                                               | Type<br>Phosphor<br>Glass surface                                 | 21" (20.0" viewable diagonal area). 0.21mm<br>Horizontal, 0.14 mm Vertical, and 0.25mm diagonal<br>dot pitch,90° deflection<br>RGB, medium-short persistence |  |
|-------------------------------------------------------------------|-------------------------------------------------------------------|----------------------------------------------------------------------------------------------------|--|
|                                                                   |                                                                   | Standard light transmission rate = 48.6%                                                                                                    |  |
| Input Signal                                                      | Video<br>Sync                                                     | RGB Analog (0.7/1.0Vp-p, 75 Ohms<br>f <sub>H</sub> : 30-97kHz, f <sub>v</sub> : 50-180 Hz<br>HV Separate (TTL), Composite                                    |  |
| Compatibility                                                     | PC<br>Macintosh <sup>1</sup>                                      | VGA up to 1600 x 1200<br>Power Macintosh (may require Macintosh adapter)                                                                                     |  |
| Timing Modes with<br><u>Maximum</u> Refresh<br>Rates <sup>2</sup> |                                                                   | 2048 x 1536 @ 60 Hz1152 x 870 @ 105 Hz1920 x 1440 @ 64 Hz1024 x 768 @ 118 Hz1600 x 1200 @ 77 Hz800 x 600 @ 149 Hz1280 x 1024 @ 90 Hz640 x 480 @ 180 Hz       |  |
| Power                                                             | Voltage                                                           | AC 90-132V / 198-264V (auto switch) 50/60 Hz                                                                                                    |  |
| Display Area                                                      | Default<br>Full scan                                              | 390 mm (H) x 290 mm (V) (Typical)<br>406 mm (H) x 300 mm (V) (Depends on signal timing)                                                                      |  |
| Operating<br>Conditions                                           | Temperature<br>Humidity<br>Altitude                               | 32° F to 104° F (0° C to +40° C)<br>5% to 95% (no condensation)<br>To 9,000 feet                                                                             |  |
| Storage Conditions                                                | Temperature<br>Humidity<br>Altitude                               | -40° F to +140° F (-40° C to +60° C)<br>5% to 95% (no condensation)<br>To 39,000 feet                                                                        |  |
| Dimensions                                                        | Physical<br>(monitor)                                             | 500 mm (W) x 442 mm (H) x 401 mm (D)<br>19.7" (W) x 17.4" (H) x 15.8" (D)                                                                                    |  |
| Weight                                                            | Net                                                               | 23.0 kg (50.7 lb) (monitor only)                                                                                                    |  |
| Regulations                                                       | UL, CUL, DHHS, FCC-E<br>BSMI, C-Tick, TUV-Ergc<br>PSB, CB, GOST-R | 3, CE, DOC-B, ENERGY STAR <sup>®</sup> , NOM, TUV/GS, VCCI,<br>o, Nordic, SASO, TCO'03, TCO'99 (Black), CCIB, PCBC,                                          |  |
| Power Saving<br>Modes                                             | On<br>Off                                                         | < NORMAL (Green LED)<br>< 4 W (Orange LED)                                                                                                    |  |

#### **Preset Timing Modes**

(Recommended Timing Modes for this monitor are:

VESA 1024 x 768 @ 75 Hz and VESA 1600 x 1200 @ 75 Hz.)<sup>1</sup>

| VGA 640 x 400 @ 70 Hz               | VESA 1024 x 768 @ 85 Hz      |
|-------------------------------------|------------------------------|
| VGA 640 x 480 @ 60 Hz               | VESA 1280 x 1024 @ 75 Hz     |
| VESA <sup>®</sup> 640 x 480 @ 75 Hz | VESA 1280 x 1024 @ 85 Hz     |
| VESA 800 x 600 @ 75 Hz              | VESA 1600 x 1200 @ 75 Hz     |
| VESA 800 x 600 @ 85 Hz              | Macintosh 832 x 624 @ 75 Hz  |
| VESA 1024 x 768 @ 60 Hz             | Macintosh 1152 x 870 @ 75 Hz |
| VESA 1024 x 768 @ 75 Hz             | Macintosh 640 x 480 @ 67 Hz  |
|                                     |                              |

<sup>1</sup> Macintosh models prior to G3 require a Macintosh adapter. To order a Macintosh adapter, contact ViewSonic Customer Support. You will need to provide serial number of the product.

<sup>2</sup> Warning: Do NOT set the graphics card in your computer to exceed these Maximum Refresh Rates; doing so could result in permanent damage to the monitor.

# Troubleshooting

### No power

- Make sure power button (or switch) is ON.
- Make sure A/C power cord is securely connected to the back of the monitor and to a power outlet.
- Plug another electrical device (like a radio) into the power outlet to verify that the outlet is supplying proper voltage.

### Power on but no screen image

- Make sure the video cable supplied with the monitor is tightly secured to the video output port on the back of the computer. If the other end of the video cable is not attached permanently to the monitor, tightly secure it to the monitor.
- Adjust brightness and contrast.
- Verify whether an adapter is required for proper signal continuity between graphics card and monitor.

### Flickering

- Not enough power supplied. Connect the monitor to a different outlet. If using a surge protector, reduce the number of devices plugged in.
- Check the ViewMeter<sup>®</sup> from the main menu to verify the refresh rate (vertical frequency) is 75 Hz or higher. See "Specifications" on page 12.
- Remove any devices from the area around the monitor that emit magnetic fields such as radios, surge protectors, unshielded speakers, fluorescent lights, AC power converters, desk fans, etc.
- Make sure the graphics card in your computer can use non-interlaced mode at the desired frequencies. To enable your graphics card to support higher refresh rates, try selecting fewer colors or running lower resolutions.

### Wrong or abnormal colors

- If any colors (red, green, or blue) are missing, check the video cable to make sure it is securely connected. Loose or broken pins in the cable connector could cause an improper connection.
- Connect the monitor to another computer.
- Select Degauss from the Main Menu. Do this only once.
- If you have an older graphics card, contact ViewSonic<sup>®</sup> Customer Support.

### Entire screen image (rolls) vertically

- Make sure video input signals are within the monitor's specified frequency range.
- Try the monitor with another power source, graphics card, or computer system.
- Connect the video cable securely.

### Control buttons do not work

• Press only one button at a time.

# **Customer Support**

For technical support or product service, see the table below or contact your reseller.

**NOTE:** You will need the product serial number.

| Country/<br>Region                                               | Web site                      | T = Telephone<br>F = FAX                               | Email                              |
|------------------------------------------------------------------|-------------------------------|--------------------------------------------------------|------------------------------------|
| United States                                                    | www.viewsonic.com/<br>support | <b>T:</b> (800) 688-6688<br><b>F:</b> (909) 468-1202   | service.us@<br>viewsonic.com       |
| Canada                                                           | www.viewsonic.com/<br>support | <b>T:</b> (800) 688-6688<br><b>F:</b> (909) 468-1202   | service.ca@<br>viewsonic.com       |
| United Kingdom                                                   | www.viewsoniceurope.com       | <b>T</b> : 0800 833 648<br><b>F</b> : (01293) 643910   | service.eu@<br>viewsoniceurope.com |
| Europe, Middle<br>East, Baltic<br>countries, and<br>North Africa | www.viewsoniceurope.com       | Contact your reseller                                  | service.eu@<br>viewsoniceurope.com |
| Australia and New Zealand                                        | www.viewsonic.com.au          | <b>T:</b> +61 2 9906 6277<br><b>F:</b> +61 2 9906 6377 | service@au.<br>viewsonic.com       |
| Singapore/<br>Malaysia/Thailand                                  | www.viewsonic.com.sg          | <b>T:</b> 65 273 4018<br><b>F:</b> 65 273 1566         | service@sg.<br>viewsonic.com       |
| South Africa/<br>Other countries                                 | www.viewsonic.com             | <b>T:</b> 886 2 2246 3456<br><b>F:</b> 886 2 8242 3668 | service@sd.<br>viewsonic.com       |
| Hong Kong                                                        | www.hk.viewsonic.com          | <b>T:</b> 886 2 2246 3456<br><b>F:</b> 886 2 8242 3668 | service@hk.<br>viewsonic.com       |

# **Cleaning the Monitor**

- MAKE SURE THE MONITOR IS TURNED OFF.
- NEVER SPRAY OR POUR ANY LIQUID DIRECTLY ONTO THE SCREEN OR CASE.

#### To clean the screen:

- 1 Wipe the screen with a clean, soft, lint-free cloth. This removes dust and other particles.
- 2 If still not clean, apply a small amount of <u>non-ammonia</u>, <u>non-alcohol</u> based glass cleaner onto a clean, soft, lint-free cloth, and wipe the screen.

### To clean the case:

- **1** Use a soft, dry cloth.
- 2 If still not clean, apply a small amount of a non-ammonia, non-alcohol based, mild non-abrasive detergent onto a clean, soft, lint-free cloth, then wipe the surface.

### DISCLAIMER

ViewSonic<sup>®</sup> does not recommend the use of any ammonia or alcohol-based cleaners on the monitor screen or case. Some chemical cleaners have been reported to damage the screen and/or case of the monitor. ViewSonic will not be liable for damage resulting from use of any ammonia or alcohol-based cleaners.

### Limited Warranty VIEWSONIC CRT MONITORS

#### What the warranty covers:

**ViewSonic** warrants its products to be free from defects in material and workmanship during the warranty period. If a product proves to be defective in material or workmanship during the warranty period, **ViewSonic** will, at its sole option, repair or replace the product with a like product. Replacement product or parts may include remanufactured or refurbished parts or components.

#### How long the warranty is effective:

**ViewSonic**<sup>®</sup> color CRT monitors, including the display tubes, are warranted for three (3) years for all parts and three (3) years for all labor from the date of the first consumer purchase.

#### Who the warranty protects:

This warranty is valid only for the first consumer purchaser.

#### What the warranty does not cover:

- 1. Any product on which the serial number has been defaced, modified or removed.
- 2. Damage, deterioration or malfunction resulting from:
  - a. Accident, misuse, neglect, fire, water, lightning, or other acts of nature, unauthorized product modification, or failure to follow instructions supplied with the product.
  - b. Repair or attempted repair by anyone not authorized by ViewSonic.
  - c. Any damage of the product due to shipment.
  - d. Removal or installation of the product.
  - e. Causes external to the product, such as electrical power fluctuations or failure.
  - f. Use of supplies or parts not meeting ViewSonic's specifications.
  - g. Normal wear and tear.
  - h. Any other cause which does not relate to a product defect.
- 3. Removal, installation, and set-up service charges.

#### How to get service:

- 1. For information about receiving service under warranty, contact ViewSonic Customer Support. You will need to provide your product's serial number.
- 2. To obtain service under warranty, you will be required to provide (a) the original dated sales slip, (b) your name, (c) your address, (d) a description of the problem, and (e) the serial number of the product.
- 3. Take or ship the product freight prepaid in the original container to an authorized **ViewSonic** service center or **ViewSonic**.
- 4. For additional information or the name of the nearest **ViewSonic** service center, contact **ViewSonic**.

#### Limitation of implied warranties:

THERE ARE NO WARRANTIES, EXPRESS OR IMPLIED, WHICH EXTEND BEYOND THE DESCRIPTION CONTAINED HEREIN INCLUDING THE IMPLIED WARRANTY OF MERCHANTABILITY AND FITNESS FOR A PARTICULAR PURPOSE.

#### Exclusion of damages:

VIEWSONIC'S LIABILITY IS LIMITED TO THE COST OF REPAIR OR REPLACEMENT OF THE PRODUCT. VIEWSONIC SHALL NOT BE LIABLE FOR:

- 1. DAMAGE TO OTHER PROPERTY CAUSED BY ANY DEFECTS IN THE PRODUCT, DAMAGES BASED UPON INCONVENIENCE, LOSS OF USE OF THE PRODUCT, LOSS OF TIME, LOSS OF PROFITS, LOSS OF BUSINESS OPPORTUNITY, LOSS OF GOODWILL, INTERFERENCE WITH BUSINESS RELATIONSHIPS, OR OTHER COMMERCIAL LOSS, EVEN IF ADVISED OF THE POSSIBILITY OF SUCH DAMAGES.
- 2. ANY OTHER DAMAGES, WHETHER INCIDENTAL, CONSEQUENTIAL OR OTHERWISE.
- 3. ANY CLAIM AGAINST THE CUSTOMER BY ANY OTHER PARTY.

#### Effect of state law:

This warranty gives you specific legal rights, and you may also have other rights which vary from state to state. Some states do not allow limitations on implied warranties and/or do not allow the exclusion of incidental or consequential damages, so the above limitations and exclusions may not apply to you.

#### Sales outside the U.S.A. and Canada:

For warranty information and service on **ViewSonic** products sold outside of the U.S.A. and Canada, contact **ViewSonic** or your local **ViewSonic** dealer.

ViewSonic CRT Monitor Warranty (V3.0)

Release Date: 03-26-2002

# Appendix Safety Guidelines

Warning:

# **Compliance Information for U.S.A.**

This equipment has been tested and found to comply with the limits for a Class B digital device, pursuant to part 15 of the FCC Rules. These limits are designed to provide reasonable protection against harmful interference in a residential installation. This equipment generates, uses, and can radiate radio frequency energy, and if not installed and used in accordance with the instructions, may cause harmful interference to radio communications. However, there is no guarantee that interference will not occur in a particular installation. If this equipment does cause harmful interference to radio or television reception, which can be determined by turning the equipment off and on, the user is encouraged to try to correct the interference by one or more of the following measures:

- Reorient or relocate the receiving antenna.
- Increase the separation between the equipment and receiver.
- Connect the equipment into an outlet on a circuit different from that to which the receiver is connected.
- Consult the dealer or an experienced radio/TV technician for help.

#### FCC Warning

To assure continued FCC compliance, the user must use grounded power supply cord and the provided shielded video interface cable with bonded ferrite cores. If a BNC cable is going to be used, use only a shielded BNC(5) cable. Also, any unauthorized changes or modifications not expressly approved by the party responsible for compliance could void the user's authority to operate this device.

# **CE Conformity for Europe only**

The device complies with the requirements of the EEC directive 89/336/EEC as amended by 92/31/EEC and 93/68/EEC Art.5 with regard to "Electromagnetic compatibility," and 73/23/EEC as amended by 93/68/EEC Art.13 with regard to "Safety."

ViewSonic<sup>®</sup> Corporation